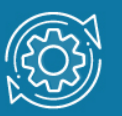

# Пример настройки аутентификации 802.1Х

Стандарт IEEE 802.1X (IEEE Std 802.1X-2010) описывает использование протокола EAP (Extensible Authentication Protocol) для поддержки аутентификации с помощью сервера аутентификации. Стандарт IEEE 802.1X осуществляет контроль доступа и не позволяет неавторизованным устройствам подключаться к локальной сети через порты коммутатора.

Сервер аутентификации Remote Authentication in Dial-In User Service (RADIUS) проверяет права доступа каждого клиента, подключаемого к порту коммутатора, прежде чем разрешить доступ к любому из сервисов, предоставляемых коммутатором или локальной сетью.

В стандарте IEEE 802.1X определены три роли устройств в общей схеме аутентификации:

- Клиент (Client/Supplicant);
- Аутентификатор (Authenticator);
- Сервер аутентификации (Authentication Server).

Клиент (Client/Supplicant) — это рабочая станция, которая запрашивает доступ к локальной сети и отвечает на запросы коммутатора. На рабочей станции должно быть установлено клиентское ПО для 802.1Х, например, то, которое встроено в ОС клиентского компьютера или установлено дополнительно.

Сервер аутентификации (Authentication Server) выполняет фактическую аутентификацию клиента. Он проверяет подлинность клиента и информирует коммутатор о предоставлении или отказе клиенту в доступе к локальной сети. Служба RADIUS является клиент/серверным приложением, при работе которого информация об аутентификации передается между сервером RADIUS и клиентами RADIUS.

Аутентификатор (Authenticator) управляет физическим доступом к сети, основываясь на статусе аутентификации клиента. Эту роль выполняет коммутатор. Он работает как посредник (Proxy) между клиентом и сервером аутентификации: получает запрос на проверку подлинности от клиента, проверяет данную информацию при помощи сервера аутентификации и пересылает ответ клиенту. Коммутатор реализует функциональность клиента RADIUS, который отвечает за инкапсуляцию и деинкапсуляцию кадров EAP и взаимодействие с сервером аутентификации.

Коммутаторы D-Link поддерживают две реализации аутентификации 802.1X:

- Port-Based 802.1X (802.1X на основе портов);
- MAC-Based 802.1X (802.1X на основе МАС-адресов).

При аутентификации 802.1Х на основе портов (Port-Based 802.1Х) после того как порт был авторизован любой компьютер, подключенный к нему, может получить доступ к сети.

В отличие от аутентификации 802.1Х на основе портов, где один порт, авторизированный клиентом, остается открытым для всех клиентов, аутентификация 802.1X на основе МАС-адресов (МАС-Based 802.1X) — это аутентификация множества клиентов на одном физическом порте коммутатора. При аутентификации 802.1Х на основе МАС-адресов проверяются не только имя пользователя/пароль, подключенных к порту коммутатора клиентов, но и их количество. Количество подключаемых клиентов ограничено максимальным количеством МАС-адресов, которое может изучить каждый порт коммутатора. Для функции MAC-Based 802.1X количество изучаемых MAC-адресов указывается в спецификации на устройство. Сервер аутентификации проверяет имя пользователя/пароль, информация И, если достоверна, аутентификатор (коммутатор) открывает логическое соединение на основе МАС-адреса клиента. При этом если достигнут предел изученных портом коммутатора МАС-адресов, новый клиент будет заблокирован.

Функция 802.1X Guest VLAN используется для создания гостевой VLAN с ограниченными правами для пользователей, не прошедших аутентификацию. подключается Когда клиент К порту коммутатора С активизированной аутентификацией 802.1X функцией Guest VLAN, И происходит процесс аутентификации (локально или удаленно с использованием сервера RADIUS). В случае успешной аутентификации клиент будет помещен в VLAN назначения (Target VLAN) в соответствии с предустановленным на сервере RADIUS параметром VLAN. Если этот параметр не определен, то клиент будет возвращен в первоначальную VLAN (в соответствии с настройками порта подключения).

В том случае, если клиент не прошел аутентификацию, он помещается в Guest VLAN с ограниченными правами доступа.

#### Примечание к настройке

Рассматриваемый пример настройки подходит для коммутаторов с D-Link-like CLI.

# Задача № 1

В локальной сети необходимо обеспечить аутентификацию пользователей при подключении их к сети. Задача решается настройкой Port-Based 802.1X на портах коммутатора. Кроме коммутатора, необходимо настроить RADIUS-сервер и 802.1X-клиент на рабочей станции. В качестве RADIUS-сервера можно использовать пакет freeradius для OC Linux.

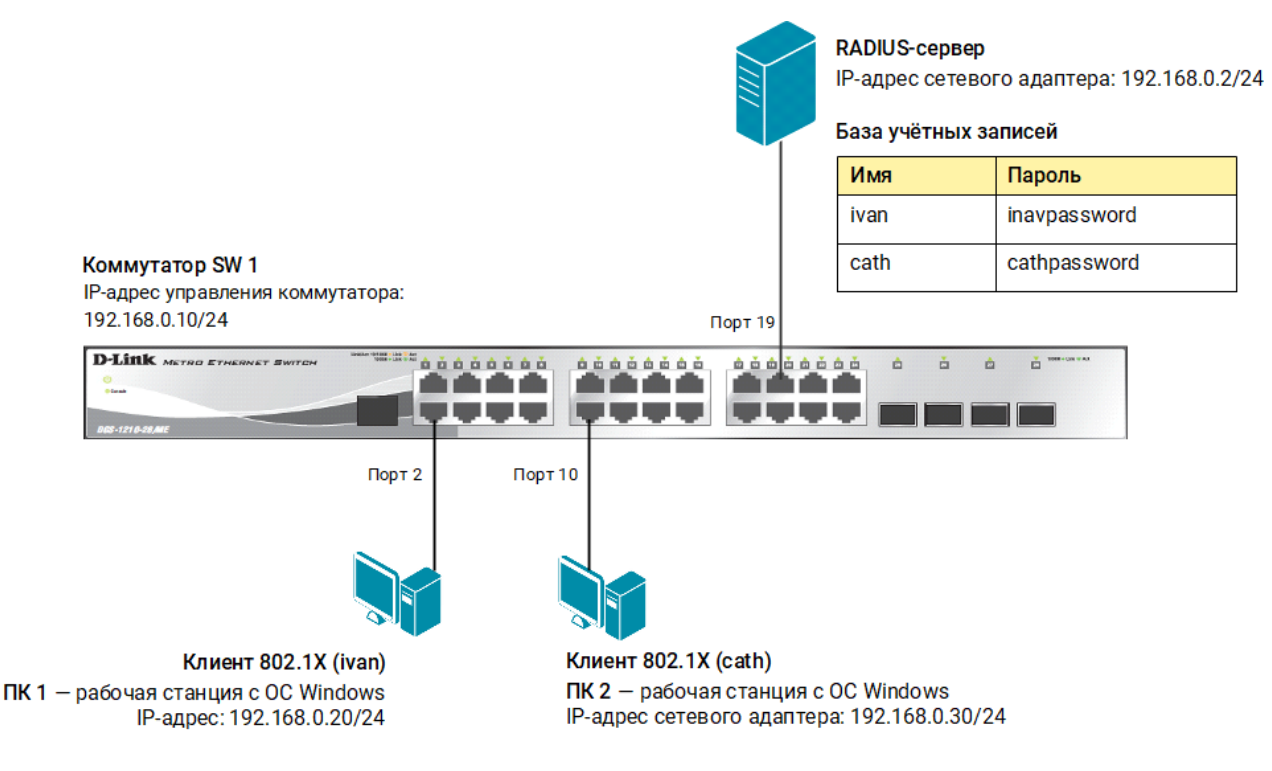

Рис. 1 Схема подключения

# Настройка коммутатора SW 1

1. Измените IP-адрес интерфейса управления коммутатора:

config ipif System ipaddress 192.168.0.10/24

2. Активируйте функцию 802.1Х:

enable 802.1x

3. Настройте проверку подлинности пользователей на RADIUS-сервере:

config 802.1x auth\_protocol radius\_eap

4. Настройте тип аутентификации 802.1X (port-based):

config 802.1x auth\_mode port\_based

5. Настройте порты в качестве аутентификатора:

config 802.1x capability ports 2,10 authenticator

6. Настройте параметры RADIUS-сервера:

config radius add 1 192.168.0.2 key dlinkpassword

### Настройка клиента 802.1Х на рабочей станции с ОС Windows 10

- 1. Нажмите комбинацию клавиш Win+R, в текстовом поле введите команду services.msc и нажмите клавишу Enter.
- 2. Выберите в списке службу **Проводная автонастройка** и двойным щелчком мыши откройте окно настроек.

| 🗳 Службы — 🗆 🗙            |                                                                                                    |                                                                                                    |                                                                                                    |                            |                                                                                                    |   |  |  |
|---------------------------|----------------------------------------------------------------------------------------------------|----------------------------------------------------------------------------------------------------|----------------------------------------------------------------------------------------------------|----------------------------|----------------------------------------------------------------------------------------------------|---|--|--|
| Файл Действие Вид Справка |                                                                                                    |                                                                                                    |                                                                                                    |                            |                                                                                                    |   |  |  |
| 🗢 🔿 🔲 🗔                   | i 🔒 🛿 🧊 🕨 🔳 🕪                                                                                                    |                                                                                                    |                                                                                                    |                            |                                                                                                    |   |  |  |
| 🎑 Службы (локальн         | 🔍 Службы (локальные)                                                                                                    |                                                                                                    |                                                                                                    |                            |                                                                                                    |   |  |  |
|                           | Проводная автонастройка                                                                                                    | Лмя                                                                                                    | Описание                                                                                                    | Состояние                  | Тип запуска                                                                                                    | ^ |  |  |
|                           | <u>Запустить</u> службу                                                                                                    | Помощник по подключен<br>Посредник подключений к<br>Проверка подлинности на                                                                                                    | Вывод уве<br>Подключе<br><del>Служба аг</del>                                                                                         | Выполняется                | Вручную (ак<br>Вручную (ак<br><del>Вручную (ак</del>                                                                          | _ |  |  |
|                           | Описание:<br>Служба Wired AutoConfig<br>(DOT3SVC) отвечает за проверку<br>подлинности IEEE 802.1X<br>интерфейсов Ethernet. Если<br>текущее развертывание проводных<br>сетей использует проверку<br>подлинности 802.1X, необходимо<br>настроить службу DOT3SVC для<br>возможности подключения уровня<br>2 и предоставления доступа к<br>сетевым ресурсам. На проводные<br>сети, не использующие проверку<br>подлинности 802.1X, служба<br>DOT3SVC не влияет. | 🙀 Проводная автонастройка                                                                                                    | Служба Wi                                                                                                    |                            | Вручную                                                                                                    |   |  |  |
|                           |                                                                                                    | <ul> <li>Программа архивации дан</li> <li>Программный поставщик т</li> <li>Протокол PNRP</li> <li>Публикация ресурсов обна</li> <li>Рабочая станция</li> <li>Рабочие папки</li> <li>Рабочие папки</li> <li>Распространение сертифик</li> <li>Расширения и уведомлени</li> <li>Расширяемый протокол пр</li> <li>Расширяемый протокол пр</li> <li>Рекомендованная служба у</li> <li>Родительский контроль</li> <li>Сборщик событий Windows</li> </ul> | Управляет<br>Разрешает<br>Публикует<br>Создает и<br>Эта служба<br>Копирует с<br>Эта служба ра<br>Позволяет<br>Применяет<br>Эта служба | Выполняется<br>Выполняется | Вручную<br>Вручную<br>Вручную (ак<br>Автоматичес<br>Вручную<br>Вручную<br>Вручную<br>Вручную<br>Вручную<br>Вручную<br>Вручную |   |  |  |
| < >>                      | Расширенный / Стандартный /                                                                                                    | <ul> <li>Сведения о приложении</li> <li>Сервер</li> <li>Сервер кадров камеры Win</li> <li>Сетевая служба Xbox Live</li> <li>Сетевой вход в систему</li> </ul>                                                                                                    | Обеспечив<br>Поддержи<br>Позволяет<br>Данная слу<br>Обеспечив                                                                         | Выполняется<br>Выполняется | Вручную (ак<br>Автоматичес<br>Вручную (ак<br>Вручную<br>Вручную                                                               | ~ |  |  |

Рис. 2 Служба Проводная автонастройка

3. В открывшемся окне выберите тип запуска **Автоматически** и нажмите кнопку **Запустить**. Когда служба запустится, нажмите кнопку **ОК**.

| Общие                                                                   | Вход в с                | жистему Восстановление Зависимости                                                                                                    |                                   |                            |  |  |
|-------------------------------------------------------------------------|-------------------------|----------------------------------------------------------------------------------------------------|-----------------------------------|----------------------------|--|--|
| Имя сл                                                                  | Имя службы:             |                                                                                                    | dot3svc                           |                            |  |  |
| Отображаемое<br>имя:                                                    |                         | Проводная автонастройка                                                                                                    |                                   |                            |  |  |
| Описание:                                                               |                         | Служба Wired AutoConfig (DOT3SVC) отвечает<br>за проверку подлинности IEEE 802.1X<br>интерфейсов Ethemet. Если текущее<br>развертывание проводных сетей использует |                                   |                            |  |  |
| Исполн                                                                  | няемый ф                | айл:                                                                                                    |                                   |                            |  |  |
| C:\WIN                                                                  | DOWS\sys                | stem32\s                                                                                                    | vchost.exe -k LocalS              | SystemNetworkRestricted -p |  |  |
| Тип запуска: Автоматически 🗸                                            |                         |                                                                                                    |                                   |                            |  |  |
| Состояние: Остановлена<br>Запустить Остановить Приостановить Продолжить |                         |                                                                                                    |                                   |                            |  |  |
| Вы мо<br>службы                                                         | жете указ<br>ы из этого | ать пара<br>диалого                                                                                                    | аметры запуска, пр<br>ового окна. | рименяемые при запуске     |  |  |
| Параметры запуска:                                                      |                         |                                                                                                    |                                   |                            |  |  |
|                                                                         |                         |                                                                                                    |                                   |                            |  |  |
|                                                                         |                         |                                                                                                    | ОК                                | Отмена Применить           |  |  |

Свойства: Проводная автонастройка (Локальный компьютер) 🛛 🛛 🗙

Рис. 3 Запуск службы Проводная автонастройка

- Кликните правой кнопкой мыши Пуск → Параметры → Сеть и Интернет→ Ethernet → Центр управления сетями и общим доступом → Изменение параметров адаптера.
- 5. Выберите **Подключение по локальной сети**, кликните по нему правой кнопкой мыши и выберите **Свойства**.
- 6. Во вкладке **Проверка подлинности** установите галочку **Включить проверку подлинности IEEE 802.1X**. Нажмите кнопку **Параметры**.

| Loc       | al Area Connection: свойс                                                                 | тва                                                            | ×                |
|-----------|-------------------------------------------------------------------------------------------|----------------------------------------------------------------|------------------|
| Сеть      | Проверка подлинности                                                                      | Доступ                                                         |                  |
| yc<br>no, | тановите этот флажок, что<br>длинности сетевого доступ<br>Включить проверку подлин        | бы обеспечить про<br>на для адаптера Eth<br>нности IEEE 802.1> | рверку<br>hemet. |
| Вь        | оберите метод проверки по                                                                 | длинности в сети:                                              |                  |
| М         | icrosoft: защищенные EAP (                                                                | (PEAP) ~                                                       | Параметры        |
|           | Запоминать мои учетные ,<br>подключения при каждом<br>Вернуться к неавторизова<br>доступу | данные для этого<br>входе в систему<br>анному сетевому         |                  |
|           | Дополнительные парамет                                                                    | ры                                                             |                  |
|           |                                                                                           |                                                                |                  |
|           |                                                                                           |                                                                |                  |
|           |                                                                                           |                                                                |                  |
|           |                                                                                           | ОК                                                             | Отмена           |

Рис. 4 Окно Проверка подлинности

7. В открывшемся окне снимите галочку **Подтверждать удостоверение сервера с** помощью проверки сертификата и нажмите кнопку Настроить.

| Свойства защищенного ЕАР                                                                  | $\times$ |
|-------------------------------------------------------------------------------------------|----------|
| При подключении:                                                                          |          |
| <ul> <li>Подтверждать удостоверение сервера с помощью проверки<br/>сертификата</li> </ul> |          |
| Подключаться к следующим серверам (примеры:<br>srv1;srv2;.*\.srv3\.com):                  |          |
| Доверенные корневые центры сертификации:                                                  |          |
| AAA Certificate Services                                                                  |          |
| Actalis Authentication Root CA                                                            | 11       |
| Baltimore CyberTrust Root                                                                 |          |
|                                                                                           |          |
|                                                                                           |          |
| Class 3 Public Primary Certification Authority                                            |          |
| < > >                                                                                     |          |
|                                                                                           | -        |
| уведопления перед подключением.                                                           | . 1      |
| Сообщить пользователю о возможности проверки удостове: 💛                                  | 1.1      |
| Выберите метод проверки подлинности:                                                      |          |
| защищенный пароль (EAP-MSCHAP v2) У Настроить.                                            |          |
| Включить быстрое переподключение                                                          |          |
|                                                                                           |          |
| Отключаться, если сервер не поддерживает привязку с<br>шифрованием через механизм TLV     |          |
| Включить удостоверение конфиденциальности                                                 |          |
| ОК Отмена                                                                                 |          |

Рис. 5 Настройка свойств защищённого ЕАР

8. В открывшемся окне снимите галочку Использовать автоматически имя и пароль из Windows и нажмите кнопку ОК. В окне Свойства защищенного ЕАР нажмите кнопку ОК.

| Свойства защищенного ЕАР                                                                        | >          |
|-------------------------------------------------------------------------------------------------|------------|
| Свойства ЕАР МSCHAPv2 Х                                                                         |            |
|                                                                                                 | о проверки |
| При подключении:                                                                                |            |
| Использовать автоматически имя входа и<br>пароль из Windows (и имя домена, если<br>существует). |            |
| ОК Отмена                                                                                       | ^          |
| Certum CA                                                                                       |            |
| Certum Trusted Network CA                                                                       |            |
| Class 3 Public Primary Certification Authority                                                  |            |
| COMODO RSA Certification Authority                                                              | 1.628      |
| DigiCert Assured ID Root CA                                                                     | × 1        |
| •                                                                                               | /          |
| Уведомления перед подключением:                                                                 |            |
| Сообщить пользователю о возможности проверки у                                                  | достовер 🗸 |
|                                                                                                 |            |
| Выберите метод проверки подлинности:                                                            |            |
| защищенный пароль (EAP-MSCHAP v2) 🛛 🗸                                                           | Настроить  |
| Включить быстрое переподключение                                                                |            |
|                                                                                                 |            |
| Отключаться, если сервер не поддерживает привя<br>шифрованием через механизм TLV                | вку с      |
| Включить удостоверение конфиденциальности                                                       |            |
| ОК                                                                                              | Отмена     |

Рис. 6 Настройка свойств защищённого ЕАР

9. Во вкладке Проверка подлинности нажмите кнопку Дополнительные параметры. В открывшемся окне установите галочку Указать режим проверки пользователя, в выпадающем списке Проверка подлинности выберите параметр Проверка подлинности пользователя и нажмите кнопку Сохранить учётные данные. В открывшемся окне введите имя пользователя ivan, пароль ivanpassword. Нажмите кнопку OK.

| Дополнительные параметры                                                   | ×                                                    | Безопасность Windows     | ×                                   |
|----------------------------------------------------------------------------|------------------------------------------------------|--------------------------|-------------------------------------|
| Параметры 802.1Х                                                           |                                                      | Сохранить учетные        | е данные                            |
| 🗹 Указать режим проверки по,                                               | длинности                                            | Сохранение учетных данн  | ых позволяет персональному          |
| Проверка подлинності \vee                                                  | Сохранить учетные данные                             | компьютеру подключитьс   | я к сети, когда ваша личная учетная |
| Удалить учетные данны                                                      | е для всех пользователей                             | запись не подключена (на | пример, для загрузки обновлении).   |
| Включить единую регистра                                                   | цию для сети                                         | ivan                     | ×                                   |
| Выполнять непосредстве<br>пользователя                                     | енно перед входом                                    | •••••                    |                                     |
| Выполнять сразу после в                                                    | хода пользователя                                    | L                        |                                     |
| Максимальная задержка (се                                                  | кунды): 10 📫                                         |                          |                                     |
| Разрешить отображение<br>диалоговых окон при еди                           | дополнительных<br>ином входе                         | ОК                       | Отмена                              |
| В этой сети используютс<br>виртуальные локальные<br>подлинности компьютера | я отдельные<br>сети для проверки<br>а и пользователя |                          |                                     |
|                                                                            |                                                      |                          |                                     |
|                                                                            |                                                      |                          |                                     |
|                                                                            |                                                      |                          |                                     |
|                                                                            |                                                      |                          |                                     |
|                                                                            |                                                      |                          |                                     |
|                                                                            | ОК Отмена                                            |                          |                                     |

Рис. 7 Настройка проверки подлинности пользователя

# Задача № 2

В локальной сети необходимо обеспечить аутентификацию пользователей при их подключении к сети через неуправляемый коммутатор. Задача решается настройкой MAC-Based 802.1X на портах управляемого коммутатора.

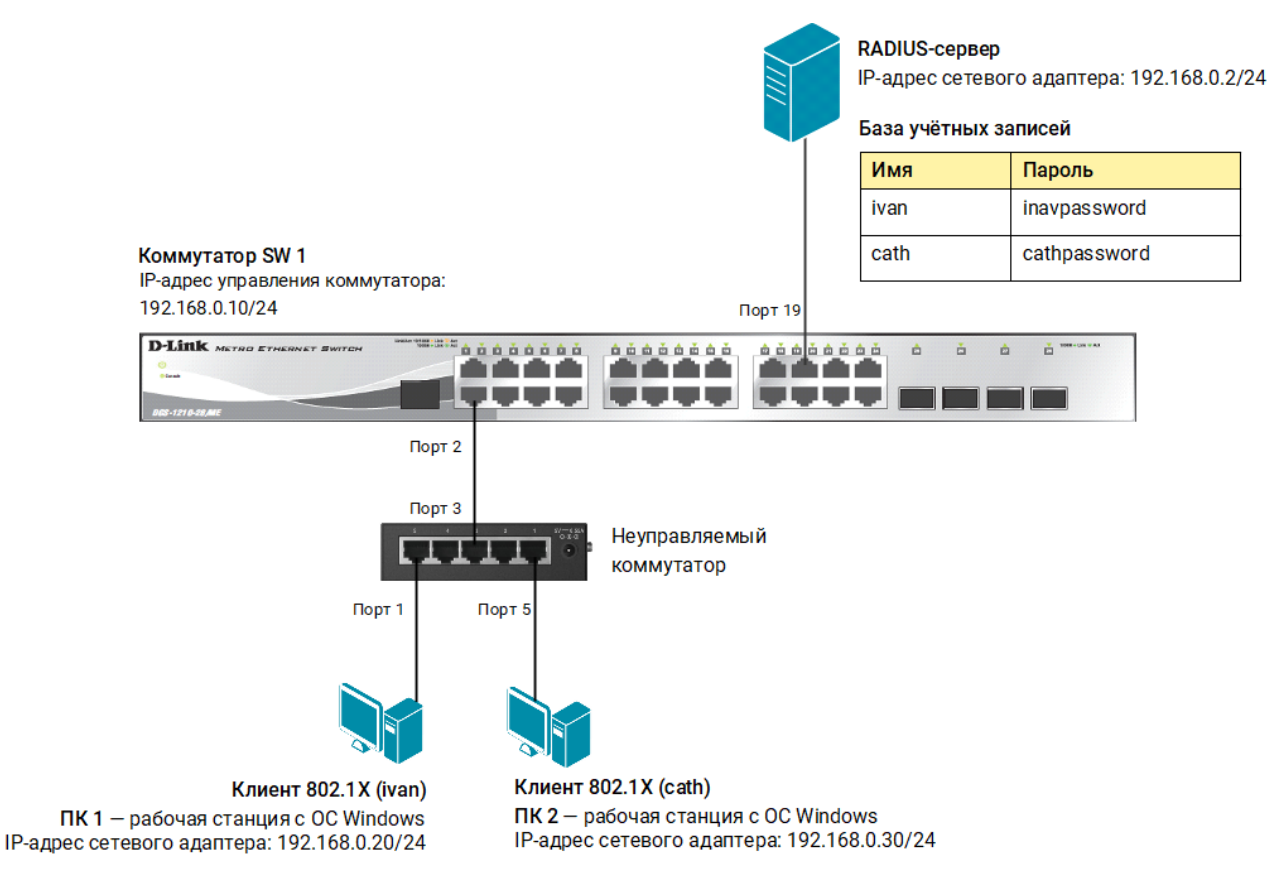

Рис. 8 Схема подключения

# Настройка коммутатора SW 1

#### 1. Активируйте функцию 802.1Х:

enable 802.1x

2. Настройте проверку подлинности пользователей на RADIUS-сервере:

config 802.1x auth protocol radius eap

3. Настройте тип аутентификации 802.1X (MAC-based):

```
config 802.1x auth mode mac based
```

4. Настройте порт в качестве аутентификатора:

config 802.1x capability ports 2 authenticator

5. Настройте параметры RADIUS-сервера:

config radius add 1 192.168.0.2 key dlinkpassword

6. Установите максимальное количество изучаемых МАС-адресов равным 1:

config port security 2 admin state enable max learning addr 1

#### Задача № З

В локальной сети необходимо обеспечить аутентификацию пользователей при их подключении к сети. До прохождения успешной аутентификации, или в случае её неуспеха, пользователь должен получать доступ в «гостевую» VLAN.

Задача решается настройкой 802.1Х Guest VLAN на коммутаторе. Неаутентифицированным пользователям, находящимся в VLAN 10, разрешен доступ в Интернет. После успешной аутентификации пользователей, порты к которым они подключены, будут добавлены в VLAN 20.

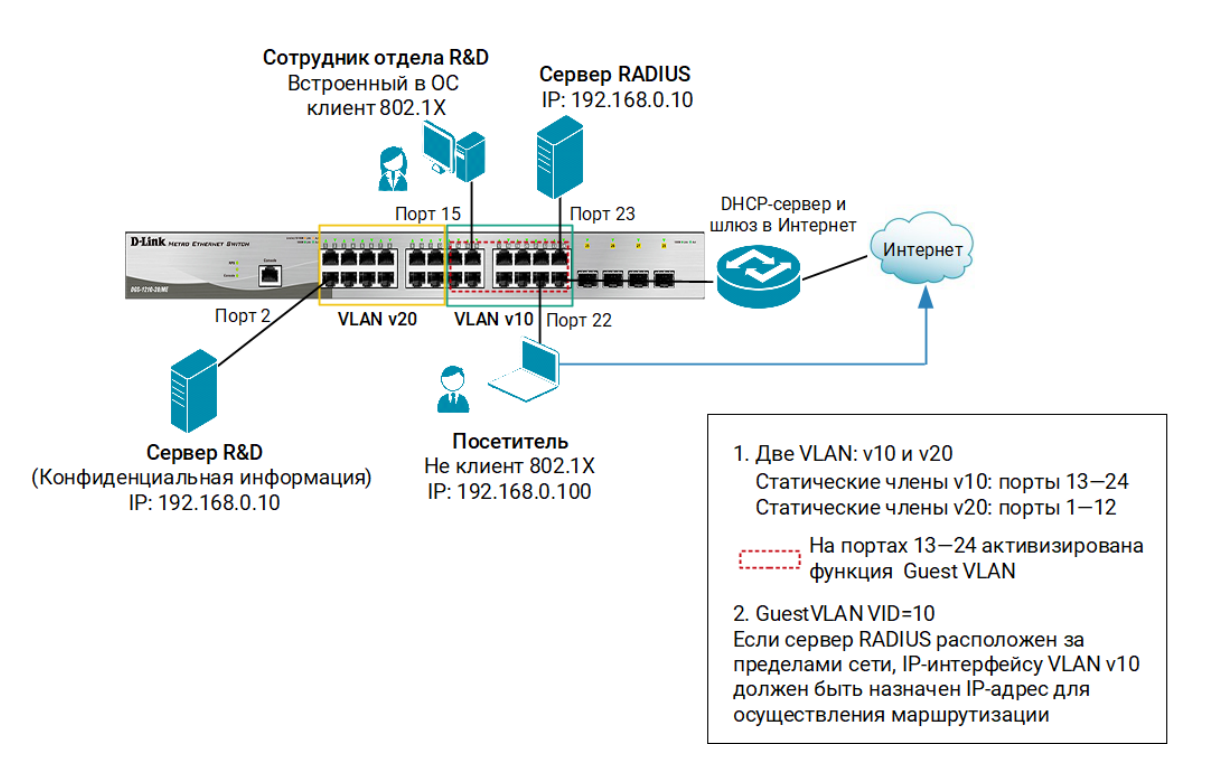

Рис. 9 Схема подключения

#### Настройка коммутатора SW 1

1. Создайте на коммутаторе VLAN v10 и v20:

```
config vlan default delete 1-24
create vlan v10 tag 10
config vlan v10 add untagged 13-24
create vlan v20 tag 20
config vlan v20 add untagged 1-12
config ipif System ipaddress 192.168.0.1/24 vlan v10
```

2. Активируйте функцию 802.1Х:

enable 802.1x

3. Настройте проверку подлинности пользователей на RADIUS-сервере:

config 802.1x auth\_protocol radius\_eap

4. Настройте VLAN v10 в качестве гостевой VLAN:

```
create 802.1x guest_vlan v10
config 802.1x guest vlan ports 13-24 state enable
```

5. Настройте порты в качестве аутентификатора:

config 802.1x capability ports 13-24 authenticator

6. Настройте параметры RADIUS-сервера:

config radius add 1 192.168.0.10 key dlinkpassword auth port 23